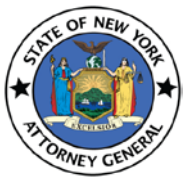

# User Guide

### Convert a file to pdf:

The Charities Bureau's online registration portal will not accept any other document formats other than PDF's. If you have the documents in other formats convert them to PDF's before uploading. Use one of the 2 methods below to covert a document to PDF.

### Method-1:

- 1. Open the file you want converted into PDF format.
- 2. Click on the tab labeled "File" and select "Save As."

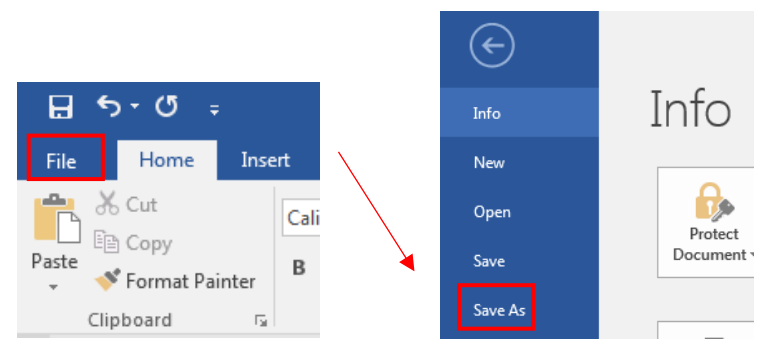

3. Type a name for your file next to "File Name."

| -                       |                                     | Document1 - Word                         |          |
|-------------------------|-------------------------------------|------------------------------------------|----------|
| $\overline{\mathbf{e}}$ | N Save As                           |                                          | ×        |
|                         | ↓ Libraries → Documents →           | - 47 Search Documents                    | Q        |
| Info                    | Organize  New folder                | 8== 👻                                    |          |
| New                     |                                     |                                          |          |
|                         | Microsoft Word Documents library    | Arrange by: Folder                       | -        |
| Open                    | Includes: 2 locations               | · · · · · · · · · · · · · · · · · · ·    |          |
| Cours.                  | Resiston                            | Date modified                            |          |
| Save                    | Downloads                           | 1/22/2018 9:03 A                         | AM       |
| Save As                 | Recent Places                       | 9/6/2017 8:34 AI                         | м        |
|                         | E 💾 My Shapes                       | 6/8/2017 11:48 A                         | AM       |
| Save as Adobe           | 📄 Libraries 💮 My Data Sources       | 3/10/2017 9:12 4                         | AM E     |
| PUF                     | Documents My Tableau Repository     | 1/20/2016 9:05 /                         | AM       |
| Print                   | Music                               | 1/20/2016 8:35 /                         |          |
|                         | Pictures                            | 3/22/2018 5:57 F                         |          |
| Share                   | Videos                              | 1/11/2018 2:46 E                         |          |
| Evport                  | OAG Peregrine Conversion Analysis - | - updates from priva 1/2/2018 5:12 Pl    | м        |
| Export                  | Computer                            | rnet Browsing 11/16/2017 4:49            | PM       |
| Close                   |                                     | 10/00/10/10/10/10/10/10/10/10/10/10/10/1 | - TA - T |
|                         |                                     |                                          | -        |
|                         | File name: COI document             |                                          |          |
| Account                 | Save as type: Word Document         |                                          |          |
| Options                 | Authors: Priya Veeramasu Tags: Ad   | ld a tag Title: Add a title              |          |
|                         |                                     |                                          |          |
|                         | Save I numbhail                     |                                          |          |
|                         | Hide Folders                        | Tools 🔻 Save Cance                       | :        |
|                         |                                     |                                          |          |

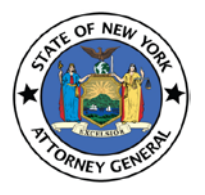

User Guide

4. Click on "PDF" next to "Save as type."

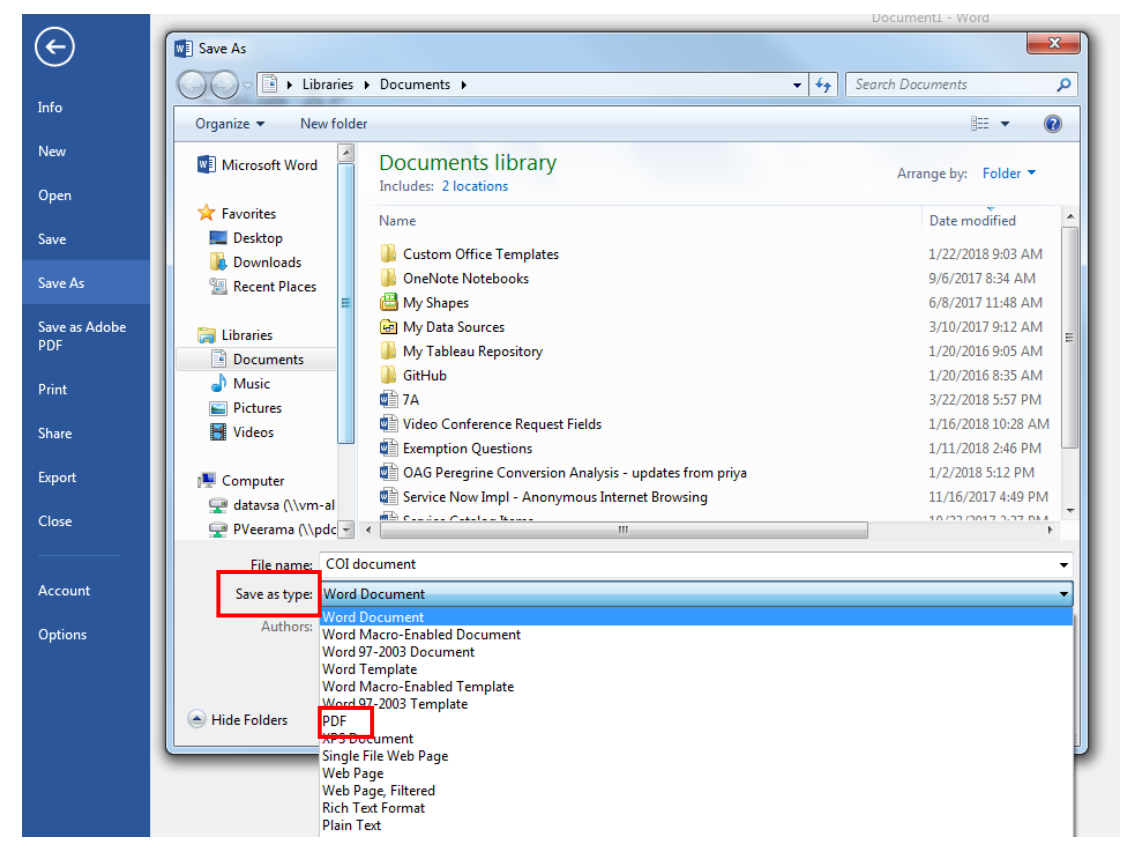

5. Click on "Save."

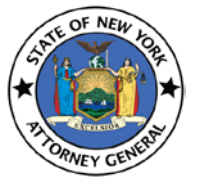

### User Guide

| $\left( \leftarrow \right)$ | Save As                                                                                                    |
|-----------------------------|----------------------------------------------------------------------------------------------------|
|                             | Search Documents >                                                                                                    |
| Into                        | Organize 🔻 New folder 🔠 👻 🔞                                                                                                    |
| New                         | Microsoft Word Documents library Arrange by: Folder -                                                                                                    |
| Open                        | Favorites Name Date modified                                                                                                    |
| Save                        | Desktop     Desktop     Desktop     Desktop     Desktop     Desktop     Desktop     Desktop                                                                                                    |
| Save As                     | Bownoads     Becent Places     9/6/2017 8:34 AM                                                                                                    |
| Save as Adobe<br>PDF        | Libraries 07/0/2017 11:49 AM                                                                                                    |
| Print                       | Documents     Griffub     Documents     Joint Control     Griffub     Documents     Joint Control     Joint Control     |
| Share                       | ■ Pictures         4/10/200 10/200 10/2                                 |
| Export                      | Computer Computer Co |
| Close                       |                                                                                                    |
|                             | File name: COI document                                                                                                    |
| Account                     | Save as type: PDF 🔹                                                                                                    |
| Options                     | Authors: Priya Veeramasu Tags: Add a tag Title: Add a title                                                                                                    |
|                             | Optimize for:   Standard (publishing Options Options                                                                                                    |
|                             | <ul> <li>Minimum size</li> <li>(publishing online)</li> </ul>                                                                                                    |
|                             | Hide Folders Tools - Save Cancel                                                                                                    |

### Method-2:

1. Go to <u>https://www.freepdfconvert.com/</u> and click on "Select any file" link Convert Word, Excel, PowerPoint and other files to PDF

| Select any file |
|-----------------|

2. Open the document that you want to convert to PDF

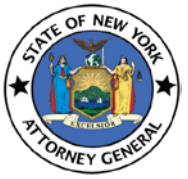

User Guide

|                        |                    |                   | ≣ ▼ 🔟          |
|------------------------|--------------------|-------------------|----------------|
| Documents libra        | ry                 | Arrange by: D     | ate modified 🔻 |
| Name                   | Date modified      | Туре              | Size           |
| Earlier this week (1)  |                    |                   |                |
| WMIErrorlog_pveer      | 8/20/2018 9:00 AM  | Text Document     | 0 KB           |
| Last week (2)          |                    |                   |                |
| 🔁 document             | 8/14/2018 1:32 PM  | Adobe Acrobat D   | 3,137 KB       |
| CHAR410 process        | 8/13/2018 10:18 AM | Microsoft Excel C | 123 KB         |
| Earlier this month (49 | 97)                |                   |                |
| 🕼 export.excel2003     | 8/10/2018 5:06 PM  | XML Document      | 277 KB         |
| export                 | 8/10/2018 3:58 PM  | SQL File          | 392 KB         |
| 🔊 export               | 8/8/2018 5:04 PM   | Microsoft Excel C | 14 KB          |
| Incomplete notice I    | 8/8/2018 9:09 AM   | Microsoft Word D  | 14 KB          |
|                        | III                |                   |                |

3. Click on "Download" button after the conversion is done. It might take a minute or two to convert the document depending on the file size

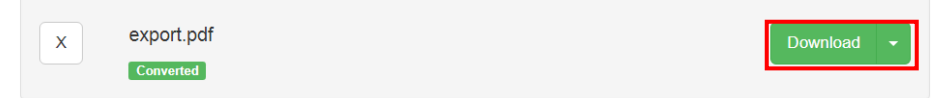